## Tisztelt Hallgatók!

A várható jogszabályi változások miatt, a jogszabály életbelépését követően megváltozik a diákigazolvány igénylés menete.

## IGÉNYLÉS TÖRTÉNHET:

- Első igénylés
- ➢ Elveszett
- Adatváltozás miatt (pl: név, lakcím stb.)
- Új igénylés téves adatok miatt

Ez a Hallgatói webes felületen, az alábbi módon történik.

- 1. lépés: Tanulmányi Osztályról igénylőlapot kérni
- 2. LÉPÉS: Az új felület az Ügyintézés/Diákigazolvány igénylés. Új igénylést a hallgató az igénylőlap sorszámával tud felvinni. (Az igénylőlap a hagyományos igénylőlap, azonban ezt már nem kell kitölteni, csak az aláírás és a fénykép kerül rá.) A hallgató a kérvényt a bejelentkezett képzéshez adja le, ennek alapján tudja a program a tagozatot. A képzést a hallgatónak nem kell kiválasztania, a képzést megmutatja a program a felületen, de nem módosítható.

| Egységes Tanulmányi Rend<br>rendszer Neptu                  | iszer<br>In Meet Street                                        |                      |                                                                      |       |  |  |  |
|-------------------------------------------------------------|----------------------------------------------------------------|----------------------|----------------------------------------------------------------------|-------|--|--|--|
| Tanulmányok T                                               | árgyak Vizsgák Pénzügyek li                                    | nformáció            | Ügyintézés                                                           |       |  |  |  |
| ok 😥 🔀                                                      | > Üzenetek                                                     |                      | Beiratkozás/Bejelentkezés<br>Kollégiumi jelentkezés                  |       |  |  |  |
| eb<br>téntek a megújult<br>ken. Kérjük,<br>Wid összefoglaló | Szűrések Üzenet                                                |                      | Szakirányjelentkezés<br>Záróvizsgák                                  |       |  |  |  |
|                                                             | ♦ Üzenet típusok:                                              | ⊖ Eg<br>⊖ Au<br>⊛ Ös | Věleměnyezés<br>Kérvények<br>Időpontfoglalás<br>Kérvény věleményezés |       |  |  |  |
|                                                             | 11 - 11 Minute 101.4-2                                         | List                 | Kérvény elbírálás                                                    |       |  |  |  |
| <b>2</b>                                                    | Új üzenet                                                      |                      | Diakigazoivany igenyies                                              |       |  |  |  |
| <b>tt üzenetek (6)</b><br>zenetek                           | Üzenetek listája                                               |                      |                                                                      |       |  |  |  |
|                                                             | Törlés                                                         | Tárgy                |                                                                      |       |  |  |  |
| unkciók 🖾 🖾                                                 | Rendszerüzenet                                                 |                      | ] Tanulmányi státusz változás kép:                                   | zésen |  |  |  |
|                                                             | Rendszerüzenet 🔀 [NEPTUN] Tanulmányi státusz változás képzésen |                      |                                                                      |       |  |  |  |
|                                                             | 🗌 Horváth Richárd 🖂 ovűitőszámla karbantartás                  |                      |                                                                      |       |  |  |  |

## 3. LÉPÉS:

**Az igénylés része az igénylés típusa**, hogy a hallgató első igénye, adatváltozás, elvesztés, vagy téves adatrögzítés történt. Ezt is a hallgató rögzíti az igénylőlaphoz.

| Neptun Meet Street           |         |                    |                            |            |            |          |                    |
|------------------------------|---------|--------------------|----------------------------|------------|------------|----------|--------------------|
| nányok                       | Tárgyak | Vizsgák            | Pénzügyek                  | Információ | Ügyintézés |          |                    |
| ØX                           | > Di    | ákigazolvá         | n <mark>y ig</mark> énylés |            |            |          |                    |
| megújult<br>jük,<br>efoglaló |         | <u>vétel</u> Hozzá | iadás a kedven             | cekhez     |            |          | <b>205</b>         |
|                              | So      | rszám              | Igény típu                 | Isa        | Befizetve  | Postázva | 1<br>FIR-be feladv |
| θ×                           | Nincs   | találat            |                            |            |            |          |                    |
| etek (6)                     | Talál   | atok száma:0,      | /0 (0 ms)                  |            |            |          |                    |

A felületen választhat másodlagos intézményt is, ezt csak akkor kell töltenie, ha máshol is van hallgatói jogviszonya, és ezt fel kívánja tűntetni a diákigazolványon.

| dszer                                                                                                    | un Meet Street                                                                          | K                                        |                                                                                                    |
|----------------------------------------------------------------------------------------------------|-----------------------------------------------------------------------------------------|------------------------------------------|----------------------------------------------------------------------------------------------------|
| Diákigazolvá                                                                                                    | iny igénylés                                                                            |                                          | 20×                                                                                                    |
| <ul> <li>♦ Sorszám:</li> <li>♦ Igény típusa:</li> <li>♦ Képzés:</li> <li>A másodlagos i<br/>feltüntetni az ig</li> <li>♦ Másodlagos i</li> </ul> | :<br>ntézmény mező kitöltése csak akkor szüksé<br>ényelt diákigazolványon.<br>ntézmény: | iges, ha másik felsőoktatási intézményéi | Kérem válasszon<br>Kérem válasszon<br>Első igénylés<br>Adatváltozás miatt<br>Elveszett<br>Új igénylés téves adatok miatt<br>Mentés Mégsem |
|                                                                                                    |                                                                                         |                                          | •<br>**                                                                                                    |
| zenetek (6)<br>tisk                                                                                                    | Találatok száma:0/0 (0 ms)                                                              |                                          |                                                                                                    |
| ciók 🖾 🕅                                                                                                    |                                                                                         |                                          |                                                                                                    |

Az igénylőlap mentésekor a program egy kiírást generál. A kiírás az új, "Diákigazolvány igénylés" jogcím típusú jogcímre történik.

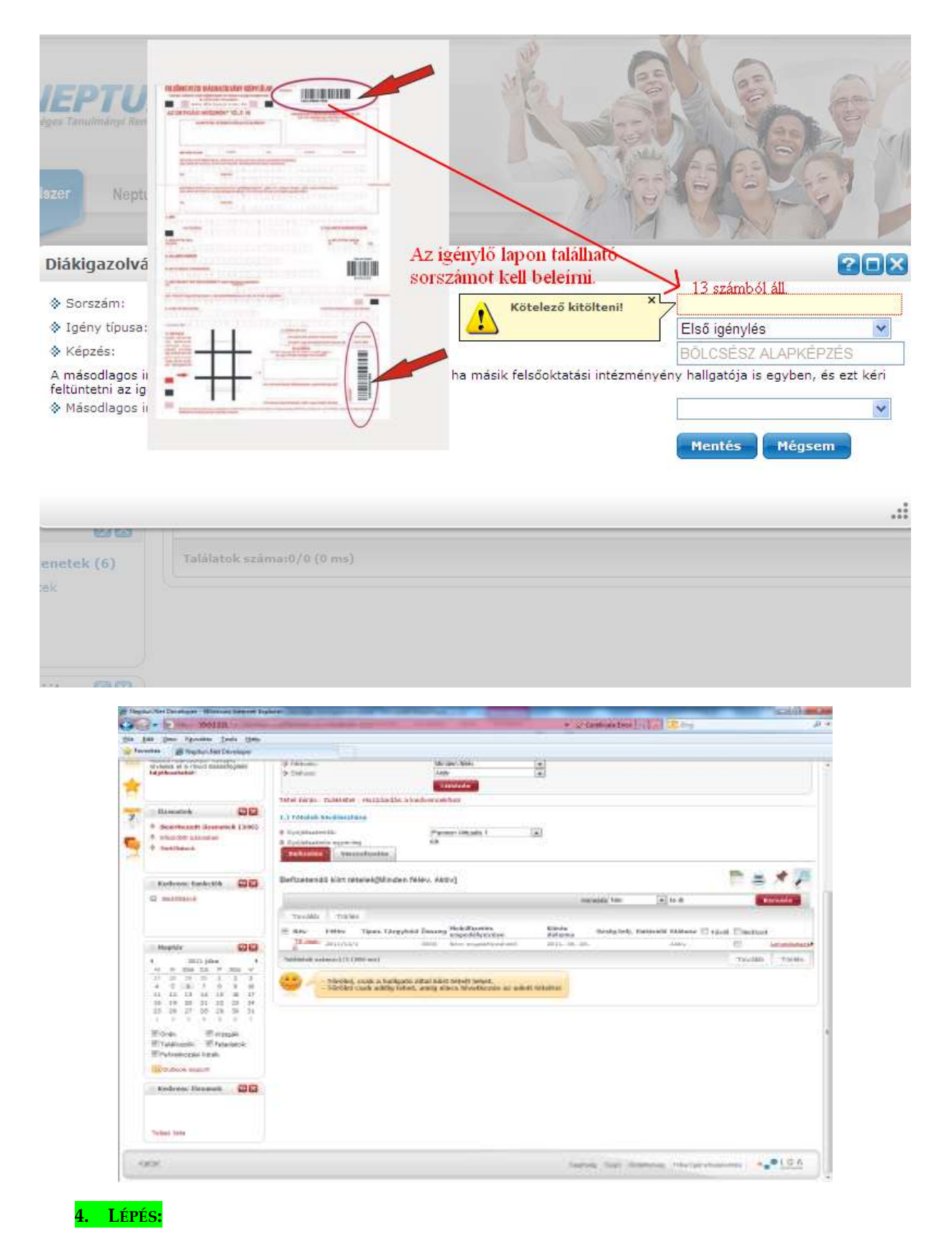

<u>A hallgatónak az összeget be kell fizetnie, (teljesíteni) a gyűjtőszámláról</u>. Ezt követően be kell fáradnia az intézménybe a Tanulmányi Osztályra, ahol átveszik az igénylőlapot, az átvétel tényét rögzítik az átvétel dátumával és az átvevő személyével.